## Email

## Cum creez adrese de mail la Zooku?

Dupa logare in interfata de administrare de pe site-ul **Zooku.ro** ( https://my.zooku.ro ) accesati meniul **Administrare gazduire** 

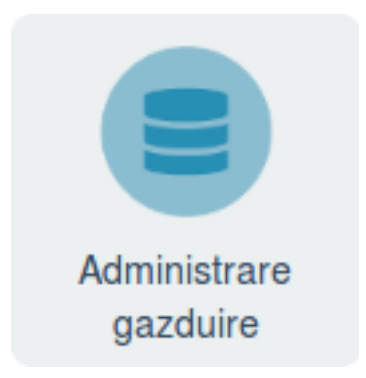

- click pe numele domeniului la care doriti sa faceti modificari

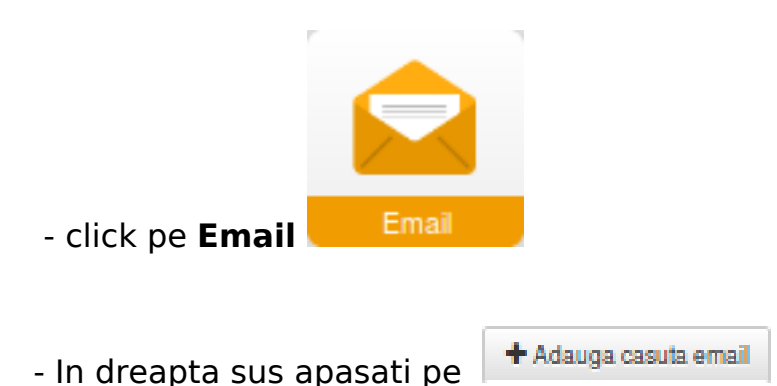

- in fereastra urmatoare completati campurile necesare

- la **Nume** setati un nume dupa care sa identificati casuta de mail (campul poate contine doar litere si numere)

- la **Adresa de mail** treceti ce doriti sa apara inainte de @ ( caracterele permise sunt litere numere semnele: punct ' . ' , minus ' - ' si liniuta jos ' \_ ' )

 - la Parola introduceti parola casutei de mail ( Parola trebuie sa contina minim 8 caractere, cifre, litere, cel putin o litera mare, un caracter special (!@#\$%\*) si sa nu includa numele domeniului sau al adresei )

- daca campurile raman colorate in rosu acestea nu indeplinesc conditiile de mai sus iar casuta nu poate fi creata

- apasati pe Salveaza

## Email

- dupa crearea casutei se va revenii automat la pagina anterioara de unde puteti adauga si alte casute de mail

Id-ul solutiei unice: #1258 Autor: : Craciun Calin Ultima actualizare: 2019-10-23 10:22

> Pagina 2 / 2 (c) 2024 Calin <arni@zooku.ro> | 2024-05-20 13:34 URL: https://www.zooku.ro/faq/content/13/257/ro/cum-creez-adrese-de-mail-la-zooku.html